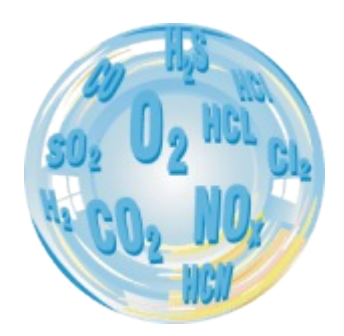

# MadCom PC Software

Instrukcja obsługi

Wersja: 2.9 06/2011

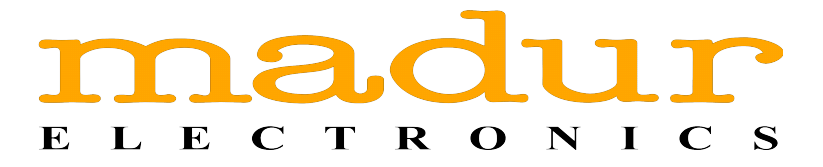

## Spis treści

| <u>1. Wstęp</u>                                | 3        |
|------------------------------------------------|----------|
| 2. Instalacja programu madCom                  | <u>4</u> |
| 3. Praca z programem madCom                    | 4        |
| 3.1. Panel boczny                              | 6        |
| 3.2. Pasek szybkiego dostępu                   | 8        |
| 3.3. Pasek menu                                | 9        |
| 4 Eunkeie programu madCom                      | 10       |
|                                                | 10       |
| 411 Czvtai                                     | 10       |
| 4.1.2. Zanisz                                  | 11       |
| 4.1.3. Zapisz jako                             | 11       |
| 4.1.4. Eksportui *csv                          | 11       |
| 4.1.5. Nawiaż komunikacje                      | .12      |
| 4.1.6. Opcie                                   | .12      |
| 4.1.7. Jezyk                                   | .14      |
| 4.1.8. Zamknji                                 | .14      |
| 4.2. Wyniki                                    | .15      |
| 4.2.1. Czytaj banki z analizatora              | .15      |
| 4.2.2. Czytaj raporty z analizatora            | .18      |
| 4.2.2.1. Otwieranie bazy danych.               | .19      |
| 4.2.3. Pomiary online                          | .20      |
| <u>4.3. Widok</u>                              | .22      |
| 4.4. Zdalne sterowanie                         | .22      |
| <u>4.5. Stopki</u>                             | .24      |
| 4.6. Paliwa                                    | .25      |
| 4.7. Importuj raporty                          | .26      |
| 4.8. Warunki umowne                            | .26      |
| 4.9. O programie                               | .27      |
| 5. Korzystanie z konwertera madur USB-TO-RS232 | .28      |

### 1 WSTĘP

Program **madCom** rozszerza funkcjonalność analizatorów gazu **madur**. Umożliwia między innymi podgląd wyników zapisanych w urządzeniu, ich dalsze przetworzenie (wydruk, przygotowanie wykresu, etc). Program pozwala na zdalną pracę z urządzeniem, podgląd aktualnie mierzonych wielkości i zapisanie ich bezpośrednio na dysku twardym komputera, do pliku csv. Program **madCom** zastępuje dotychczasowy program do komunikacji **FGAplus,** jako że ten nie będzie już dłużej wspierany (aktualizowany, poparawiany, etc.). **madCom** umożliwia komunikację z następującymi analizatorami **madur**:

- GA-20
- GA-20plus
- GA-21
- GA-21plus
- GA-21bio
- GA-40plus
- GA-40Tplus
- GA-60
- CMS-6
- Photon (the first generation)
- CMS-7

### 2 INSTALACJA PROGRAMU MadCom

Najnowsza wersja programu jest zawsze dostępna w internecie pod adresem www: <u>http://www.madur.pl/downloadcenter</u>. Program jest również dostarczony na płycie CD dołączanej do analizatora. Aby rozpocząć instalację należy uruchomić plik *setup\_madCom\_v1.1.7.exe,* a następnie wykonywać polecenia pojawiające się na ekranie komputera.

### 3 PRACA Z PROGRAMEM MadCom

Po zainstalowaniu programu, w celu jego uruchomienia, należy wybrać plik z menu Windows Start  $\rightarrow$  Programy  $\rightarrow$  madur  $\rightarrow$  madCom.

Program **madCom** pracuje w 32 i 64-bitowych systemach operacyjnych rodziny Windows: Windows 95/98/ME/2000/XP/Vista/7.

W przypadku trudności w uruchomieniu programu (szczególnie dotyczy to 64-bitowych systemów operacyjnych Windows Vista i Windows 7) należy zmienić Tryb zgodności programu:

- 1. Otworzyć folder, w którym zainstalowano program. Domyślna lokalizacja to: "C:\Program Files\madur\madCom".
- 2. Kliknąć prawym klawiszem myszy na pliku madCom.exe
- 3. Wybrać Właściwości, a następnie zakładkę Zgodność
- 4. Z rozwijanej listy wybrać Windows XP tak jak pokazano to na Rysunek 1.

| Właściwości: madCom         Ogółne       Żgodność         Jeśli masz problemy z tym programem, a działał on poprawnie w starszęj wenji systemu Windows, wybierz tryb zgodności odownadający tej starszej wenji.         Pomóż mi wybrać ustawienie         Tyb zgodności         Ułuuchom ten program w trybie zgodności z:         Windows XP (Service Pack 3)         Ułuuchom w rozdzielczości ekranu 640 x 480         Ułuchom w rozdzielczości ekranu 640 x 480         Wyłącz kompozycję pulptu         Wyłącz kompozycje pulptu         Wyłącz kompozycje pulptu         Ułuuchom ten program jako administrator         Zmień ustawienia da wszystkich użytkowników | www.madur.com | Instrukcja obsługi                                                                                                    | madCom |
|----------------------------------------------------------------------------------------------------|---------------|----------------------------------------------------------------------------------------------------|--------|
| OK Anuluj Zastosuj                                                                                                    |               | Właściwości: madCom         Ogólne       Zgodność         Jeśli masz problemy z tym programem, a działał on poprawnie w starzeji wersji systemu Windows, wybierz tryb zgodności odpowiadający tej starszej wersji.         Pomóź mi wybrać ustawienie         Tryb zgodności         Windows XP (Service Pack 3)         Ustawienia         Uruchom w 256 kolorach         Uruchom w rozdzielczości ekranu 640 x 480         Wyłącz kompozycję wizualne         Wyłącz kompozycję pulpitu         Wyłącz kompozycję pulpitu         Duchom ten program jako administrator         Zmień ustawienia dla wszystkich użytkowników |        |

Rysunek 1. Zmiana trybu zgodności programu madCom

Po uruchomieniu programu otwiera się główne okno programu. Tak jak pokazano to na Rysunek 2. jest ono podzielone na trzy części:

① - Pasek szybkiego dostępu – Rozdział 3.2

② - Panel boczny – Rozdział 3.1

③ - Obszar roboczy, gdzie pokazywane są wyniki pomiarów online, odczyty banków, raportów, prezentowane są wykresy, etc.

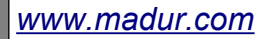

madCom

|                                                                                                    |            | -LAD-A-AD-                                                      | 101101001            | la la constante    | 111                       |                 |                     |                  |                |                 |                  |
|----------------------------------------------------------------------------------------------------|------------|-----------------------------------------------------------------|----------------------|--------------------|---------------------------|-----------------|---------------------|------------------|----------------|-----------------|------------------|
| madCom - [C:\PROGRA~2\madur\madCom\gb\Data\Bank\110103.bks (Bank #1)]                                                                                                    |            |                                                                 |                      |                    |                           |                 |                     |                  |                |                 |                  |
| File Results View Remote Footers Fuels Import reports Reference conditions Window About                                                                                                    |            |                                                                 |                      |                    |                           |                 |                     |                  |                |                 |                  |
|                                                                                                    |            |                                                                 |                      |                    |                           |                 |                     |                  |                |                 |                  |
| Operator:                                                                                                    | Date: 20   | -07-2010                                                        |                      | -                  | Single                    | Averaged        | Chart               |                  |                |                 |                  |
| · ·                                                                                                    | Time:      | 13:11:18                                                        | I otal:<br>Selected: | 2                  |                           | -               |                     | CO               |                | NO              |                  |
| <u>A</u> dd <u>R</u> emove                                                                                                    | Penod      | 10 sec                                                          |                      |                    | Abs.                      | volume con.     |                     | 0                |                | 0               |                  |
| Disk data:                                                                                                    | Bank name: |                                                                 |                      |                    | Mass<br>Bel               | concentr.       | r.                  | 0                |                | 0               |                  |
| Bank ^                                                                                                    | Info:      | Data read from                                                  | n analyzer N         | lo                 | Rela                      | tive emission   |                     |                  |                |                 |                  |
| (101231.bks                                                                                                    |            |                                                                 |                      |                    | · .                       |                 | Comb                | ustion paran     | meters         |                 | Data log         |
| 110105.bks                                                                                                    | Fuel:      | NATURAL GA                                                      | AS (R)               |                    | - I                       | - 0/            | Fume                | es temp.<br>temp |                | °C              | T1 Ext<br>T2 Ext |
| 110331.bks                                                                                                    | l l        | Original Fu                                                     | el                   |                    |                           | 2: %            | Stac                | k loss           |                | %               | T3 Ext           |
| Demo1.bks                                                                                                    |            | e                                                               |                      |                    | CO                        | u: pp           | m Effici            | iency            |                | %               | T4 Ext           |
| Demo1.bnk                                                                                                    | 02R: 1     | • %                                                             | D                    |                    |                           |                 | Loss                | by inc. co       | omb.<br>encv   | %               | Pressu           |
| Demo2.bks                                                                                                    | · · · ·    | • original oz                                                   | -15                  |                    |                           |                 | Exce                | ss air           |                |                 | U/I 2            |
|                                                                                                    | Results    |                                                                 | Print                |                    |                           |                 | Dew                 | Point            |                | 0,0 K           |                  |
| Refresh                                                                                                    |            |                                                                 |                      |                    | •                         |                 |                     |                  |                |                 | •                |
|                                                                                                    |            |                                                                 |                      |                    |                           |                 |                     |                  |                |                 |                  |
| Connected with:                                                                                                    |            | Time                                                            | Tgas                 | Tamb               | UI1                       | 02              | CO2                 | COu              | Lambda         | SL              | ETA              |
| Connected with:<br>Analyzer: GA-21plus                                                                                                    |            | Time<br>[hh:mm:ss]                                              | Tgas<br>°C           | Tamb<br>°C         | UI1<br>mA                 | 02<br>%         | CO2<br>%            | COu<br>ppm       | Lambda         | SL<br>%         | ETA<br>%         |
| Connected with:<br>Analyzer: GA-21plus<br>Serial No: 21025116                                                                                                    | 1          | Time           [hh:mm:ss]           13:11:28                    | Tgas<br>℃            | Tamb<br>℃          | UI1<br>mA<br>0,00         | 02<br>%         | CO2<br>%            | COu<br>ppm       | Lambda<br>     | SL<br>%         | ETA<br>%         |
| Connected with:<br>Analyzer: GA-21plus<br>Serial No: 21025116<br>Software: v. 26                                                                                                    | 1 2        | Time           [hh:mm:ss]           13:11:28           13:11:38 | Tgas<br>℃<br>        | Tamb<br>℃<br>      | UI1<br>mA<br>0,00<br>0,00 | 02<br>%<br>     | CO2<br>%<br>        | COu<br>ppm<br>   | Lambda<br><br> | SL<br>%<br>     | ETA<br>%<br>     |
| Connected with:           Analyzer:         GA-21plus           Serial No:         21025116           Software:         v. 26           Bank measured with:         CO 20 21                          | 1<br>2     | Time           [hh:mm:ss]           13:11:28           13:11:38 | Tgas<br>°C<br>       | Tamb<br>℃<br>      | UI1<br>mA<br>0,00<br>0,00 | O2<br>%<br>     | CO2<br>%<br>        | COu<br>ppm<br>   | Lambda<br><br> | SL<br>%<br>     | ETA<br>%<br>     |
| Connected with:<br>Analyzer: GA-21plus<br>Serial No: 21025116<br>Software: v. 26<br>Bank measured with:<br>Analyzer: GA-21<br>Serial No: 21013045                                                     | <br>       | Time           [hh:mm:ss]           13:11:28           13:11:38 | Tgas<br>℃<br>        | Tamb<br>°C<br>     | UI1<br>mA<br>0,00<br>0,00 | 02<br>%<br>     | CO2<br>%<br><br>    | COu<br>ppm       | Lambda<br><br> | SL<br>%<br>     | ETA<br>%<br><br> |
| Connected with:<br>Analyzer: GA-21plus<br>Serial No: 21025116<br>Software: v. 26<br>Bank measured with:<br>Analyzer: GA-21<br>Serial No: 21013045<br>Dryer: No                                        | <br>1<br>2 | Time           [hh:mm:ss]           13:11:28           13:11:38 | Tgas<br>°C<br><br>   | Tamb<br>°C<br>     | UI1<br>mA<br>0,00<br>0,00 | 02<br>%<br>     | CO2<br>%<br><br>    | COu<br>ppm<br>   | Lambda<br><br> | SL<br>%<br>     | ETA<br>%<br>     |
| Connected with:<br>Analyzer: GA-21plus<br>Serial No: 21025116<br>Software: v. 26<br>Bank measured with:<br>Analyzer: GA-21<br>Serial No: 21013045<br>Dryer: No<br>CO2 IR sensor: No                   | 1          | Time           [hh:mm:ss]           13:11:28           13:11:38 | Tgas<br>°C<br>       | Tamb<br>*C<br>     | UI1<br>mA<br>0,00<br>0,00 | 02<br>%<br>     | CO2<br>%<br>        | COu<br>ppm<br>   | Lambda         | SL<br>%<br>     | ETA<br>%         |
| Connected with:<br>Analyzer: GA-21plus<br>Serial No: 21025116<br>Software: v. 26<br>Bank measured with:<br>Analyzer: GA-21<br>Serial No: 21013045<br>Dryer: No<br>CO2 IR sensor: No<br>CHx sensor: No | 1 2        | Time           [hh:mm:ss]           13:11:28           13:11:38 | Tgas<br>°C<br>       | Tamb<br>°C<br>     | UI1<br>mA<br>0,00<br>0,00 | 02<br>%<br>     | <u>CO2</u><br>%<br> | COu<br>ppm<br>   | Lambda         | SL<br>%<br><br> | ETA<br>%<br>     |
| Connected with:<br>Analyzer: GA-21plus<br>Serial No: 21025116<br>Software: v. 26<br>Bank measured with:<br>Analyzer: GA-21<br>Serial No: 21013045<br>Dryer: No<br>CO2 IR sensor: No<br>CHx sensor: No | 1 2        | Time           [hh:mm:ss]           13:11:28           13:11:38 | Tgas<br>°C<br>       | Tamb<br>°C<br>     | UI1<br>mA<br>0,00<br>0,00 | 02<br>%<br>     | <u>CO2</u><br>%<br> | COu<br>ppm<br>   | Lambda         | SL<br>%<br>     | ETA<br>%<br>     |
| Connected with:<br>Analyzer: GA-21plus<br>Serial No: 21025116<br>Software: v. 26<br>Bank measured with:<br>Analyzer: GA-21<br>Serial No: 21013045<br>Dryer: No<br>CO2 IR sensor: No<br>CHx sensor: No | 1 2        | Time           [hh:mm:ss]           13:11:28           13:11:38 | Tgas<br>°C<br>       | Tamb<br>°C<br>     | UI1<br>mA<br>0,00<br>0,00 | 02<br>%<br><br> | CO2<br>%<br>        | COu<br>ppm<br>   | Lambda<br><br> | SL<br>%<br><br> | ETA<br>%         |
| Connected with:<br>Analyzer: GA-21plus<br>Serial No: 21025116<br>Software: v. 26<br>Bank measured with:<br>Analyzer: GA-21<br>Serial No: 21013045<br>Dryer: No<br>CO2 IR sensor: No<br>CHx sensor: No | 1 2        | Time           [hh:mm:ss]           13:11:28           13:11:38 | Tgas<br>°C<br>       | Tamb<br>°C<br><br> | UI1<br>mA<br>0,00<br>0,00 | 02<br>%<br>     | CO2<br>%<br>        | COu<br>ppm<br>   | Lambda<br><br> | SL<br>%<br><br> | ETA<br>%<br>     |
| Connected with:<br>Analyzer: GA-21plus<br>Serial No: 21025116<br>Software: v. 26<br>Bank measured with:<br>Analyzer: GA-21<br>Serial No: 21013045<br>Dryer: No<br>CO2 IR sensor: No<br>CHx sensor: No | 1 2        | Time<br>[hh.mr.ss]<br>13:11:28<br>13:11:38                      | Tgas<br>°C<br>       | Tamb<br>*C<br>     | UI1<br>mA<br>0,00<br>0,00 | 02<br>%<br>     | CO2<br>%<br>        | COu<br>ppm<br>   | Lambda         | SL<br>%<br>     | ETA<br>%<br>     |
| Connected with:<br>Analyzer: GA-21plus<br>Serial No: 21025116<br>Software: v. 26<br>Bank measured with:<br>Analyzer: GA-21<br>Serial No: 21013045<br>Dryer: No<br>CO2 IR sensor: No<br>CHx sensor: No | 1 2        | Time<br>[hh.mr.ss]<br>13:11:28<br>13:11:38                      | Tgas<br>*C<br>       | Tamb<br>*C<br>     | UI1<br>mA<br>0,00<br>0,00 | 02<br>%<br>     | CO2<br>%<br>        | COu<br>ppm<br>   | Lambda         | SL<br>%<br>     | ETA<br>%<br>     |
| Connected with:<br>Analyzer: GA-21plus<br>Serial No: 21025116<br>Software: v. 26<br>Bank measured with:<br>Analyzer: GA-21<br>Serial No: 21013045<br>Dryer: No<br>CO2 IR sensor: No<br>CHx sensor: No | 1 2        | Time<br>[hh.mr.ss]<br>13:11:28<br>13:11:38                      | Tgas<br>*C<br>       | Tamb<br>*C<br>     | UI1<br>mA<br>0,00<br>0,00 | 3               | CO2<br>%<br>        | COu<br>ppm<br>   | Lambda         | SL<br>%<br>     | ETA<br>%<br>     |
| Connected with:<br>Analyzer: GA-21plus<br>Serial No: 21025116<br>Software: v. 26<br>Bank measured with:<br>Analyzer: GA-21<br>Serial No: 21013045<br>Dryer: No<br>CO2 IR sensor: No<br>CHx sensor: No | 1 2        | Time           [hh.m.ss]           13:11:28           13:11:38  | Tgas<br>*C<br>       | Tamb<br>*C<br>     | UI1<br>mA<br>0,00<br>0,00 | 3               | CO2<br>%<br>        | COu<br>ppm<br>   | Lambda         | SL<br>%<br>     | ETA<br>%<br>     |
| Connected with:<br>Analyzer: GA-21plus<br>Serial No: 21025116<br>Software: v. 26<br>Bank measured with:<br>Analyzer: GA-21<br>Serial No: 21013045<br>Dryer: No<br>CO2 IR sensor: No<br>CHx sensor: No |            | Time           [hh.m.ss]           13:11:28           13:11:38  | Tgas<br>*C<br>       | Tamb<br>*C<br>     | UI1<br>mA<br>0,00<br>0,00 | 3               | CO2<br>%<br>        | COu<br>ppm<br>   | Lambda         | SL<br>%<br>     | ETA<br>%<br>     |

Rysunek 2. Główne okno programu

Aby rozpocząć pracę z programem należy połączyć się z analizatorem – należy nacisnąć klawisz funkcyjny F8 lub ikonę 🙆 na Pasku Funkcyjnym.

Jeżeli port COM do komunikacji z urządzeniem nie został wybrany zostanie otwarte okno *Ustawienia komunikacji* w celu wyboru poprawnego portu – więcej szczegółów można znaleźć w rozdziale 4.1.6

Możliwości i poszczególne funkcje programu *madCom* są opisane w poniższych rozdziałach.

#### 3.1 Panel boczny

Panel boczny jest to podzielony na cztery części, pasek znajdujący się z lewej strony okna programu. Jego poszczególne pola spełniają następujące funkcje (wymienione od góry):  Operator – pole to umożliwia wybór operatora który aktualnie wykonuje pomiary.
 Za pomocą przycisku *Dodaj* można dodać do listy nowego operatora, a za pomocą przycisku *Usuń* usunąć aktualnie wybranego operatora.

| Operator:     |              |
|---------------|--------------|
| mic           | •            |
| <u>D</u> odaj | <u>U</u> suń |

Rysunek 3. Panel boczny - Operator

Pliki – panel ten umożliwia przeglądanie zawartości katalogu Dane (katalog ten znajduje się w folderze, w którym zainstalowany jest program madCom). Do tego katalogu importowane są dane zapisane w analizatorze. Można uzyskać w ten sposób bezpośredni dostęp do plików danych programu zapisanych podczas pomiarów. Za pomocą klawisza *Odśwież* można uaktualnić zawartość okienka.

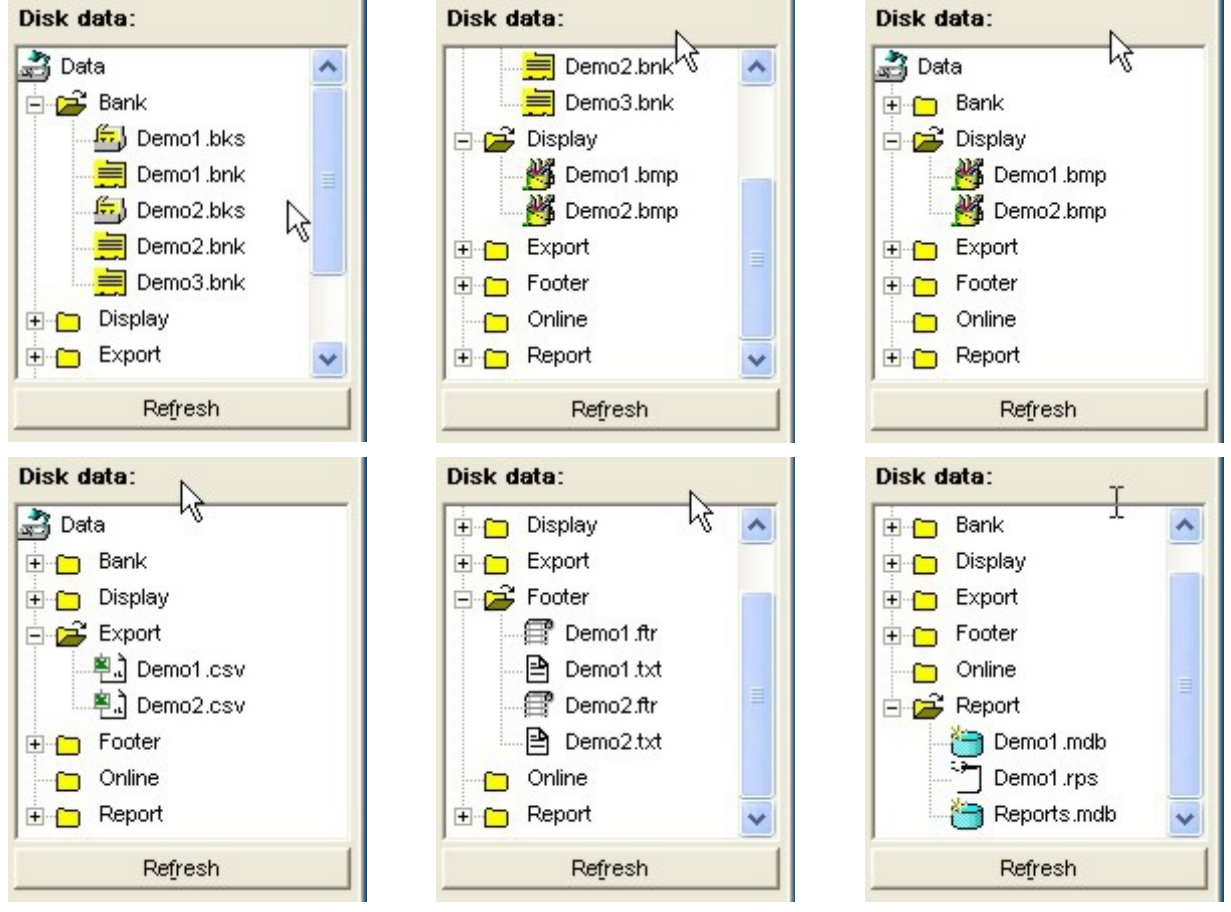

Rysunek 4. Panel Boczny - Pliki

 Podłączono – w tym polu znajdują się podstawowe informacje o aktualnie podłączonym analizatorze.

| Connected with: |            |  |  |  |  |
|-----------------|------------|--|--|--|--|
| Analyzer:       | GA-40Tplus |  |  |  |  |
| Serial No:      | 44000106   |  |  |  |  |
| Software:       | v. 34      |  |  |  |  |

Rysunek 5. Panel Boczny - Podłączono

 Pomiary wykonał – pole to jest widoczne tylko podczas wykonywania pomiarów online lub podczas przeglądania plików z danymi. Zawiera informacje o analizatorze za pomocą którego wykonano pomiary i jego wyposażeniu.

| th:       |
|-----------|
| A-40Tplus |
| 44000106  |
| Yes       |
| Yes       |
| Yes       |
|           |

Rysunek 6. Panel Boczny – Pomiary wykonał

### 3.2 Pasek szybkiego dostępu

Na górze ekranu znajduje się pasek szybkiego dostępu do najczęściej używanych funkcji programu

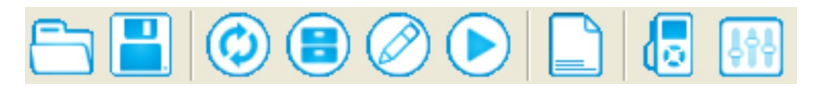

#### Rysunek 7. Pasek szybkiego dostępu.

Za pomocą przycisków umieszczonych na pasku szybkiego dostępu można łatwo uruchomić następujące funkcje programu:

- 🛅 Czytaj otwiera zapisany na dysku plik z bankami lub raportami
- Zapisz zapisuje do pliku na dysk, zaimportowany z analizatora (lub wcześniej otwarty z pliku dyskowego) raport lub bank z pomiarami
  - Nawiąż komunikację rozpoczyna komunikację z urządzeniem (w przypadku startu pracy z programem lub kiedy utracono łączność z analizatorem)
    - 🛢 Czytaj banki z analizatora

- 🖉 Czytaj raporty z analizatora
- Pomiary online uruchomienie odczytów aktualnie mierzonych wartości i wyświetlenie ich na ekranie komputera (jeżeli zaznaczono opcję zapisu wyników do pliku csv, uruchomienie odczytów tej opcji rozpocznie również zapis aktualnie mierzonych – więcej w rozdziale4.2.3)
  - Stopki Otwiera okno edycji stopek wydruków więcej w rozdziale 4.5
- 💿 Paliwa Otwiera okno edycji paliw więcej w rozdziale 4.6
- Warunki umowne otwiera okno z współczynnikami przeliczania wyników z mg na ppm więcej w rozdziale 4.8

Do powyższych funkcji można również dotrzeć za pomocą odpowiednich poleceń z paska menu.

#### 3.3 Pasek menu

Nad paskiem szybkiego dostępu znajduje się pasek menu. Stąd można wywołać każdą dostępną w programie opcję.

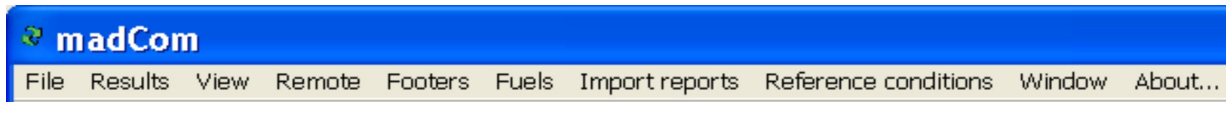

Rysunek 8. Pasek menu.

Poszczególne polecenia dostępne z paska menu zostały opisane w rozdziale 4

### 4 FUNKCJE PROGRAMU MADCOM

W niniejszym rozdziale zostaną opisane wszystkie funkcje dostępne w programie.

Dla porządku zostaną opisane zgodnie z ich występowaniem na pasku menu programu

#### 4.1 Plik

| Open                                        | Ctrl+O |
|---------------------------------------------|--------|
| Save                                        | Ctrl+S |
| Save as                                     |        |
| Export *.csv                                | Ctrl+X |
|                                             |        |
| Restart transmission                        | F8     |
| Restart transmission<br>Options             | F8     |
| Restart transmission<br>Options<br>Language | F8     |

Rysunek 9. Funkcje dostępne z poziomu polecenia Plik.

#### 4.1.1 Czytaj

Za pomocą polecenia Plik → Czytaj można otworzyć pliki danych programu *mad*-*Com*. Mogą to być następujące typy plików:

- \*.bnk pliki banków pobranych z analizatora, czyli zapisy pomiarów ciągłych. Są one zapisane w katalogu *Dane\Bank*, w którym znajdują się również pliki typu Bank Set, odzwierciedlające zawartość pamięci analizatora. W zależności od urządzenia, z którym program współpracuje mogą one mieć różne rozszerzenia:
   \*.bks, \*.bk6, \*.bk5, \*.bk2. Pliki te są tworzone na dysku w momencie odczytywa-nia zawartości pamięci analizatora.
- \*.**rps** kompletne zbiory danych zapisane w analizatorze w postaci raportów.
- \*.bmp pliki obrazów wyświetlacza złapane w trybie Zdalnego Sterowania
- \*.csv są to dane wyeksportowane do formatu CSV, czytelnym dla arkuszy kalkulacyjnych
- \*.ftr są to stopki dodawane do wydruków stworzone w edytorze stopek.

#### 4.1.2 Zapisz

Polecenie *Zapisz* umożliwia zapisanie zmian w edytowanym pliku banku danych (\*.**bnk**). Polecenia *Zapisz* można użyć tylko dla już istniejących plików.

#### 4.1.3 Zapisz jako

Polecenie to umożliwia zapisanie danych odczytanych z pamięci analizatora bądź z otwartego pliku *Bank Set* do pliku dyskowego z rozszerzeniem \***.bnk**.

#### 4.1.4 Eksportuj \*csv

Polecenie *Eksportuj* \**csv* umożliwia wyeksportowanie wyników do pliku, który jest czytelny dla arkuszy kalkulacyjnych (takich jak Microsoft Excel, OpenOffice Calc). Po wybraniu tego polecenia pojawi się okno w którym należy zaznaczyć dane, które mają zostać eksportowane. Przycisk "*Włącz/wyłącz wszystkie*" powoduje zaznaczenie lub odznaczenie wszystkich wartości. Zaznaczenie pola "*Format skrócony*" spowoduje, że zapisane zostaną tylko dane pomiarowe, bez informacji o operatorze, sprzęcie, paliwie i parametrach pomiaru. Wciśnięcie przycisku "*Eksportuj* \*.*csv*" wywoła okno dialogowe, umożliwiające wybór nazwy i lokalizacji pliku.

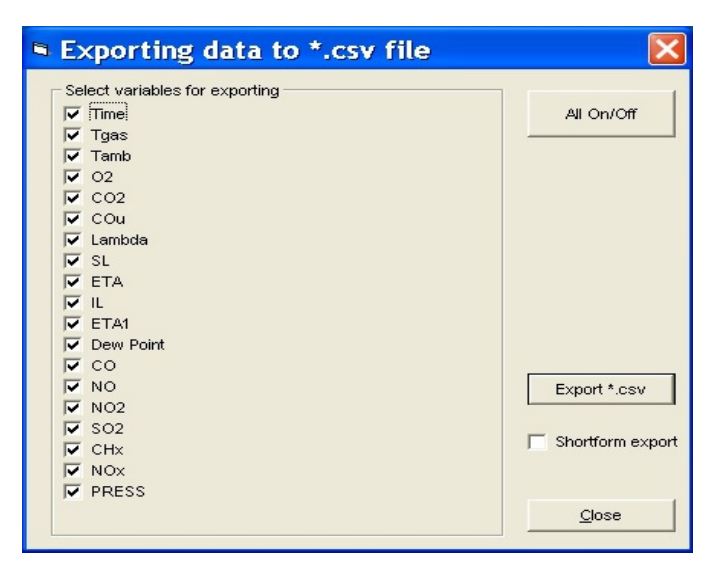

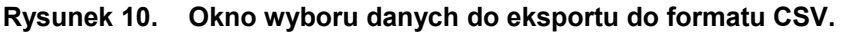

madCom

#### 4.1.5 Nawiąż komunikację

Funkcja ta służy do nawiązania komunikacji z analizatorem podłączonym do jednego z portów szeregowych *COM* komputera. Jeżeli połączenie jest aktualnie nawiązane to zostanie ono przerywane i nawiązywane ponownie.

Jeżeli podczas wywołania tej funkcji do komputera nie będzie podłączony żaden z obsługiwanych analizatorów to pojawi się komunikat błędu pokazany na poniższym rysunku.

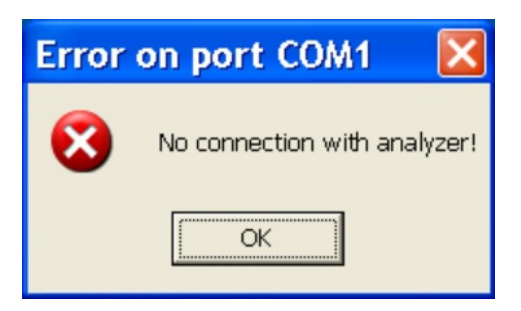

Rysunek 11. Komunikat błędu komunikacji z analizatorem.

Jeżeli po podłączeniu analizatora ponownie pojawi się komunikat błędu należy sprawdzić ustawienia komunikacji za pomocą funkcji menu *Komunikacja* →*Opcje*.

#### 4.1.6 Opcje

Wywołanie polecenia *Plik* → *Opcje* umożliwia zmianę ustawień portu szeregowego wybranego do komunikacji z analizatorem oraz ustawień pomiarów online. Po wybraniu tego polecenia wyświetlone zostanie okno opcji widoczne na Rysunek 12..

| commanication setting                                                                                                    | 5                                            |
|----------------------------------------------------------------------------------------------------|----------------------------------------------|
| Port                                                                                                    | Speed limit                                  |
| Current port:                                                                                                    | 38400                                        |
|                                                                                                    | C 19200                                      |
|                                                                                                    | C 9600                                       |
| Selecting mouse COM can cause<br>its inactivity!                                                                                                    | C 2400                                       |
| Online measurements                                                                                                    |                                              |
| hat we will be address of the second second se | ▲  e sec                                     |
| interval between measurements.                                                                                                    | C min                                        |
|                                                                                                    |                                              |
| ✓ Lock analyzer keyboard while online                                                                                                    |                                              |
| CLock analyzer keyboard while online                                                                                                    | sults to CSV file                            |
| <ul> <li>✓ Lock analyzer keyboard while online</li> <li>✓ Automatically starts saving the online re</li> <li>✓ When resuming CSV storages, always a</li> </ul>                                                                                                    | sults to CSV file                            |
| Lock analyzer keyboard while online     Automatically starts saving the online re     When resuming CSV storages, always     Automatically detect analyzer after start                                                                                                    | sults to CSV file<br>add a new heading<br>OK |
| <ul> <li>Lock analyzer keyboard while online</li> <li>Automatically starts saving the online re</li> <li>When resuming CSV storages, always</li> <li>Automatically detect analyzer after start</li> <li>Check for GA-20 presence</li> </ul>                                                                                                    | sults to CSV file<br>add a new heading<br>OK |
| <ul> <li>Lock analyzer keyboard while online</li> <li>Automatically starts saving the online re</li> <li>When resuming CSV storages, always</li> <li>Automatically detect analyzer after start</li> <li>Check for GA-20 presence</li> <li>Check for GA-60 presence</li> </ul>                                                                                                    | sults to CSV file<br>add a new heading<br>OK |
| <ul> <li>Lock analyzer keyboard while online</li> <li>Automatically starts saving the online re</li> <li>When resuming CSV storages, always</li> <li>Automatically detect analyzer after start</li> <li>Check for GA-20 presence</li> <li>Check for GA-60 presence</li> <li>Check for Sensonic 2000 presence</li> </ul>                                                                                                    | sults to CSV file<br>add a new heading<br>OK |

Rysunek 12. Okno opcji.

W sekcji **Port** należy wybrać port szeregowy, który będzie wykorzystywany do komunikacji z analizatorem. W sekcji *"Max. Prędkość"* należy ustawić maksymalną prędkość transmisji zgodnie z poniższą tabelką:

| Analizator  | 9600 | 19200 | 38400 |
|-------------|------|-------|-------|
| GA-20 plus  |      | Х     |       |
| GA-21 plus  |      |       | Х     |
| GA-40 plus  |      |       | Х     |
| GA-40T plus |      |       | Х     |
| GA-60       |      |       | Х     |
| CMS-6       |      |       | Х     |

 Tabela 1.
 Ustawienia prędkości transmisji dla poszczególnych analizatorów.

W sekcji "*Pomiary online*" można dokonać następujących nastaw dotyczących wykonywania pomiarów w trybie online:

- Czas pomiędzy pomiarami jest to okres zapisów kolejnych pomiarów, wyrażony w sekundach lub minutach. Maksymalna wartość to 30 min.
- Blokuj klawiaturę przy pomiarach online jeśli opcja ta jest zaznaczona, to podczas pomiarów online klawiatura urządzenia nie będzie reagowała na naciśnięcie przycisków.
- Automatycznie rozpoczynaj zapis wyników do pliku CSV zaznaczenie tej opcji spowoduje zapis pomiarów do pliku csv (w katalogu \Data\Online\, w miejscu zainstalowania programu) automatycznie w momencie rozpoczęcia odczytów online.

Jeśli opcja ta jest niezaznaczona, można uruchomić zapisy do pliku, kiedy odczyty online już trwają, poprzez zaznaczenie opcji *Zapis wyników do pliku CSV* – tak jak pokazano to na Rysunek 13.

madCom

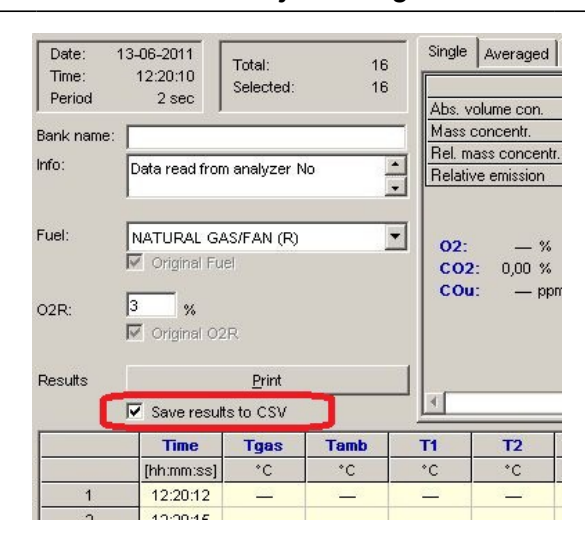

Rysunek 13. Zapis wyników do pliku csv

Podczas wznowienia zapisów zawsze dodaj nagłówek – w trakcie trwania odczytów online z zapisem do pliku csv, można przerwać zapisywanie wyników bez przerywania odczytów online – poprzez odznaczenie opcji pokazanej na Rysunek 13. Można włączyć / wyłączyć opcję dodania nagłówka w pliku csv w przypadku wznowienia zapisów.

Zatrzymanie odczytów online kończy zapisy do konkretnego pliku csv. Wznowienie odczytów zawsze tworzy nowy plik csv.

- Wyszukaj analizator po starcie po uruchomieniu, program będzie automatycznie próbować nawiązać komunikację z analizatorem.
- Sprawdzaj również GA-20 / GA-60 / Sensonic 2k / Photon program współpracuje z różnymi analizatorami madur. Domyślnie ustawiony jest na zestaw rozkazów urządzeń GA-21plus / GA-40plus / GA-40Tplus. Jeśli program ma komunikować się z innym urządzeniem, należy wybrać je z tej listy.

#### 4.1.7 Język

Umożliwia zmianę języka programu. W przypadku braku Państwa języka prosimy o zgłoszenie tego faktu do firmy madur. Zostanie Wam wysłany plik z tekstami do przetłumaczenia, a następnie przygotowana Państwa wersja językowa.

#### 4.1.8 Zamknij

Polecenie to kończy działanie programu.

#### 4.2 Wyniki

| Results |                       |
|---------|-----------------------|
| Read    | banks from analyzer   |
| Read    | reports from analyzer |
| Read    | online                |

Rysunek 14. Funkcje dostępne z poziomu polecenia Komunikacja.

#### 4.2.1 Czytaj banki z analizatora

Polecenie to jest aktywne tylko wtedy, gdy istnieje nawiązane połączenie z analizatorem. Jego wywołanie powoduje odczytanie banków danych z analizatora i wyświetlenie ich na ekranie. Jednocześnie dane zapisywane są do pliku dyskowego o automatycznie wygenerowanej nazwie (i rozszerzeniu \*.bks, \*.bk6, \*.bk5, \*.bk2 w zależności od typu urządzenia). Na ekranie pojawią się okna reprezentujące każdy z banków. Za pomocą polecenia *Zapisz jako* z menu *Plik* możemy zapisać zawartość każdego banku do pliku \*.bnk.

| Date:     | 02-01-2001     | Total:        | 121  | Single Average    | d Chart   |               |          |         |             |         |        |
|-----------|----------------|---------------|------|-------------------|-----------|---------------|----------|---------|-------------|---------|--------|
| Deriod    | 10 sec         | Selected:     | 121  |                   | CO        | NO            | N02      | S02     | CHx         | NOx     |        |
| Fellou    | 10 360         |               |      | Abs. volume con   | . 0       | 0             | 0        | 0       | 0           | 0       | [ppm]  |
| Bank name | e:             |               |      | Mass concentr.    | 0         | 0             | 0        | 0       | 0           | 0       | [mg/m3 |
| Info:     | Data road from | n onek mer No |      | Rel. mass conce   | ntr       |               |          |         |             |         | [mg/m3 |
|           | Data read from | n analyzer No | -    | Relative emission | 1         |               |          |         |             |         | [g/GJ] |
|           |                |               |      |                   | Comb      | ustion parame | ters     |         | Data log    | ger     |        |
| Fuel:     | NATURAL G      | NS (P)        | -    |                   | Fume      | es temp.      | 6        | 14,3 °F | T1 Ext.     |         | °F     |
|           | V Oviginal Eu  | -0 (IK)       |      | O2: 20,95         | % Amb     | temp.         |          | 75,9 °F | T2 Ext.     |         | *      |
|           | onginar ru     | CI            |      | CO2: 0,01         | % Stac    | K IOSS        | 1        | 00,0 %  | TA Ext.     |         |        |
| 028       | 3 %            |               |      | COu:              | ppm Ellic | by inc. com   | ь        | 0,0 %   | Droceu      |         | hDa    |
| 02R.      | Criginal Of    | D             |      |                   | Redu      | iced efficien | D.<br>CV | 0,0 %   |             | le 0,00 | V      |
|           | onginar o      |               |      |                   | Exce      | ess air       | Cy       |         | 1/1 2       |         | v      |
| Deputto   |                | Drint         |      |                   | Dew       | Point         |          | 0.0 K   | 0.1.2       |         | •      |
|           | Time           | Tase          | Tamb |                   | CO2       | l si          | FI       |         | СНу         | NOv     | _      |
| <u> </u>  | The second     | i yas         |      | 02                | 0/        | - <u>J</u>    |          | ~       | <u>داند</u> | NUX     | -      |
| <u> </u>  | [nn.nm.ss      |               | 75.0 | 70                | 76        | 100.0         | 7        |         | 76          | ppm     | _      |
| 1         | 00:31:00       | 614,3         | 75,9 | 20,95             | 0,01      | - 100,0       | 0,       |         | 0,00        | 0       | -      |
| 2         | 00:31:10       | 614,1         | 75,9 | 20,95             | 0,01      | - 100,0       | 0,       |         | 0,00        | 0       | _      |
| 3         | 00:31:20       | 613,8         | 75,8 | 20,95             | 0,01      | - 100,0       | 0,       | 0 (     | 0,00        | 1       | _      |
| 4         | 00:31:30       | 613,9         | 75,9 | 20,95             | 0,02      | - 100,0       | 0,       | 0 (     | 0,00        | 1       |        |
| 5         | 00:31:40       | 614,1         | 75,9 | 20,95             | 0,01      | - 100,0       | 0,       | 0 (     | 0,00        | 0       |        |
| 6         | 00:31:50       | 613,8         | 75,9 | 20,95             | 0,01      | - 100,0       | 0,       | 0 (     | 0,00        | 0       |        |
| 7         | 00:32:00       | 613,8         | 75,9 | 20,95             | 0,01      | - 100,0       | 0,       | 0 (     | 0,00        | 0       |        |
| 8         | 00:32:10       | 614,0         | 75,9 | 20,95             | 0,01      | - 100,0       | 0,       | 0 (     | 0,00        | 0       |        |
| 9         | 00:32:20       | 614,2         | 75,9 | 20,95             | 0,01      | - 100,0       | 0,       | 0 (     | 0,00        | 0       |        |
| 10        | 00:32:30       | 613.9         | 75.7 | 20.95             | 0.01      | - 100.0       | 0.       | 0 (     | 0.00        | 0       |        |

Rysunek 15. Informacje dotyczące odczytanego z urządzenia banku - wyświetlane w sekcji Dane

W górnym lewym rogu prezentowane są informacje ogólne – data i czas wykonania pomiaru, ilość pojedynczych pomiarów zapisanych w banku, numer seryjny urządze-

madCom

nia. Dodatkowo wewnątrz okna znajdują się pola umożliwiające nadanie nazwy bankowi oraz edycję komentarza. Pole *Paliwo* umożliwia zmianę paliwa, które będzie brane pod uwagę podczas obliczeń.

| Date:<br>Time:<br>Period | 02-01-2001<br>01:19:35<br>10 sec | Total:<br>Selected: | 26<br>26 |
|--------------------------|----------------------------------|---------------------|----------|
| Bank name:               |                                  |                     |          |
| Info:                    | Data read fr                     | om analyzer No      | *        |
| Fuel:                    | NATURAL O                        | GAS (R)<br>Fuel     | •        |
| 02R:                     | 3 %<br>V Original                |                     |          |
| Results                  |                                  | <u>P</u> rint       |          |

#### Rysunek 16. Bank - Informacje ogólne

Istnieje możliwość wydrukowania zawartości banku. Za pomocą przycisk **Wydruk** zostanie wywołane okno z ustawieniami drukowania danych (patrz Rysunek 17.).

| Print p                                                                                                    | revi                                                     | ew                                        |                                      |                                           |                              |             |                             |                                  |                          |                               |                                      |                          |           |         |           |               |                              |         |                                                    |   |
|----------------------------------------------------------------------------------------------------|----------------------------------------------------------|-------------------------------------------|--------------------------------------|-------------------------------------------|------------------------------|-------------|-----------------------------|----------------------------------|--------------------------|-------------------------------|--------------------------------------|--------------------------|-----------|---------|-----------|---------------|------------------------------|---------|----------------------------------------------------|---|
| rinter proper<br>PDFCreator<br>A4, 210 × 29                                                                             | ties<br>97 mm                                            |                                           |                                      | Print                                     | er <u>S</u> etuş             |             | <u>R</u> efrest<br><u>P</u> | n previe<br>rint                 | 344                      | I Fit<br>□ Se<br>□ A <u>v</u> | to page<br>lected <u>r</u><br>eraged | )<br>ows on<br>values    | ly        |         |           | <u>C</u> lose |                              |         |                                                    |   |
| Analyzer Type: GA-40Tplus with dryer<br>Analyzer No: 44000106<br>Software Version: 07109<br>Protect 2011-06-09 by: 1013 |                                                          |                                           |                                      |                                           |                              |             |                             |                                  |                          |                               |                                      |                          |           |         |           |               |                              |         |                                                    |   |
| Printe<br>Bank                                                                                                    | d: 2011<br><b>prope</b>                                  | -06-09<br>rties:                          | by: 1                                | 013                                       |                              |             |                             |                                  |                          |                               |                                      |                          |           |         |           |               |                              |         |                                                    |   |
| Data read from analyzer No 44000106 on 09-06-2011 as bank #2<br>Date: 2001-01-02 01:19:35 Measurements: 26              |                                                          |                                           |                                      |                                           |                              |             |                             |                                  |                          |                               |                                      |                          |           |         |           |               |                              |         |                                                    |   |
| Refere                                                                                                    | ence ox                                                  | ygen (                                    | 02R: (                               | 3%                                        |                              |             | 471101                      |                                  |                          |                               |                                      |                          |           |         |           |               |                              |         |                                                    | _ |
| Meas                                                                                                    | ureme                                                    | nt res                                    | ults ta                              | ble                                       | -                            |             |                             |                                  |                          |                               | -                                    |                          |           |         |           |               |                              |         |                                                    |   |
|                                                                                                    | Time                                                     | Tgas                                      | Tamb                                 | 02                                        | CO2                          | COu         | ambda                       | SL                               | ETA                      | IL<br>ø/                      | ETA1                                 | W Poi                    | CO        | NO      | NO2       | SO2           | CHx                          | NOx     | PRESS                                              |   |
| 1                                                                                                    | 1:19:4                                                   | 612.3                                     | 74.4                                 | 20.95                                     | 0.01                         | ppm         | _                           | /»<br>100.0                      | 0.0                      | 0.0                           | /*<br>0.0                            | 0.0                      | 0         | 0<br>0  | 0<br>0    | 0             | 0.00                         | 0       | -0.08                                              |   |
| 2                                                                                                    | 1:19:5                                                   | 612,6                                     | 74,4                                 | 20,95                                     | 0,01                         | -           | -                           | 100,0                            | 0,0                      | 0,0                           | 0,0                                  | 0,0                      | 0         | 0       | 0         | 0             | 0,00                         | 0       | -0,08                                              |   |
|                                                                                                    | 4.00.0                                                   | 612.3                                     | 74.1                                 | 20,95                                     | 0,02                         | _           | —                           | 100,0                            | 0,0                      | 0,0                           | 0,0                                  | 0,0                      | 0         | 0       | 1         | 0             | 0,00                         | 1       | 0.00                                               |   |
| 3                                                                                                    | 1.20.0                                                   |                                           |                                      |                                           |                              |             |                             | 100.0                            | 0.0                      | 0.0                           |                                      | 0.0                      |           | 0       |           |               | _                            |         | -0,00                                              |   |
| 3                                                                                                    | 1:20:0                                                   | 613,0                                     | 74,5                                 | 20,95                                     | 0,02                         | _           | -                           | 100,0                            | 0,0                      | 0,0                           | 0,0                                  | 0,0                      | U         | 0       | U         | 0             | 0,00                         | 0       | -0,08                                              |   |
| 3<br>4<br>5                                                                                                    | 1:20:0                                                   | 613,0<br>613,0                            | 74,5<br>74,6                         | 20,95<br>20,95                            | 0,02<br>0,02                 | -           | _                           | 100,0                            | 0,0                      | 0,0                           | 0,0                                  | 0,0                      | 0         | 0       | 0         | 0             | 0,00                         | 0       | -0,08                                              |   |
| 3<br>4<br>5<br>6                                                                                                    | 1:20:0                                                   | 613,0<br>613,0<br>613,3                   | 74,5<br>74,6<br>74,7                 | 20,95<br>20,95<br>20,95                   | 0,02<br>0,02<br>0,01         | _<br>_<br>_ | -                           | 100,0<br>100,0<br>100,0          | 0,0                      | 0,0                           | 0,0                                  | 0,0                      | 0         | 0       | 0         | 0 1 0         | 0,00                         | 0 0 0   | -0,08<br>-0,08<br>-0,09                            |   |
| 3<br>4<br>5<br>6<br>7<br>8                                                                                              | 1:20:0<br>1:20:1<br>1:20:2<br>1:20:3<br>1:20:4<br>1:20:5 | 613,0<br>613,0<br>613,3<br>613,5<br>613,5 | 74,5<br>74,6<br>74,7<br>74,9<br>74,9 | 20,95<br>20,95<br>20,95<br>20,95<br>20,95 | 0,02<br>0,02<br>0,01<br>0,01 |             | -                           | 100,0<br>100,0<br>100,0<br>100,0 | 0,0<br>0,0<br>0,0<br>0,0 | 0,0<br>0,0<br>0,0<br>0,0      | 0,0<br>0,0<br>0,0<br>0,0             | 0,0<br>0,0<br>0,0<br>0,0 | 0 0 0 0 0 | 0 0 1 0 | 0 0 0 0 0 | 0 1 0 0 0 0 0 | 0,00<br>0,00<br>0,00<br>0,00 | 0 0 1 0 | -0,08<br>-0,08<br>-0,08<br>-0,09<br>-0,09<br>-0,09 |   |

Rysunek 17. Okno parametrów wydruku.

|                                          | CO                                                                                    | NO               | NO2                                    | S                       | D2                                                                     | CHx   | NOx                                   |        |
|------------------------------------------|---------------------------------------------------------------------------------------|------------------|----------------------------------------|-------------------------|------------------------------------------------------------------------|-------|---------------------------------------|--------|
| Abs. volume con.                         | 0                                                                                     | 0                | 0                                      |                         | 0                                                                      | 0     | 0                                     | [ppm]  |
| Mass concentr.                           | 0                                                                                     | 0                | 0                                      |                         | 0                                                                      | 0     | 0                                     | [mg/m3 |
| Rel. mass concentr.                      |                                                                                       |                  |                                        |                         |                                                                        |       |                                       | [mg/m3 |
| Relative emission                        |                                                                                       |                  |                                        |                         |                                                                        |       |                                       | [g/GJ] |
| 02: 20,95 %<br>C02: 0,01 %<br>C0u: — ppm | Fumes t<br>Amb ten<br>Stack lo<br>Efficient<br>Loss by<br>Reduce<br>Excess<br>Dew Poi | rs 61<br>7<br>10 | 2,3<br>4,4<br>0,0<br>0,0<br>0,0<br>0,0 | °F<br>°F<br>%<br>%<br>% | T1 Ext.<br>T2 Ext.<br>T3 Ext.<br>T4 Ext.<br>Pressure<br>U/I 1<br>U/I 2 | -0,08 | °F<br>°F<br>°F<br>°F<br>hPa<br>V<br>V |        |

| www.mauur.com |
|---------------|
|---------------|

Rysunek 18. Okna z danymi odczytanymi z banków analizatora.

Pole wyboru *Widok* (prawa górna część ekranu) umożliwia zmianę sposobu prezentacji wyników. Można przełączać się pomiędzy następującymi widokami:

- Pojed. wynik wyniki z podświetlonego wiersza tabeli zostaną zaprezentowane w prawej, górnej części okna.
- Średnie zaprezentowane zostaną wyniki uśrednione; Można wyeliminować jeden lub więcej wierszy z tabeli poprzez podwójne kliknięcie na danym wierszu – dane z niego nie będą brane pod uwagę przy uśrednianiu
- Wykres wyniki z tabeli są prezentowane w postaci wykresu.

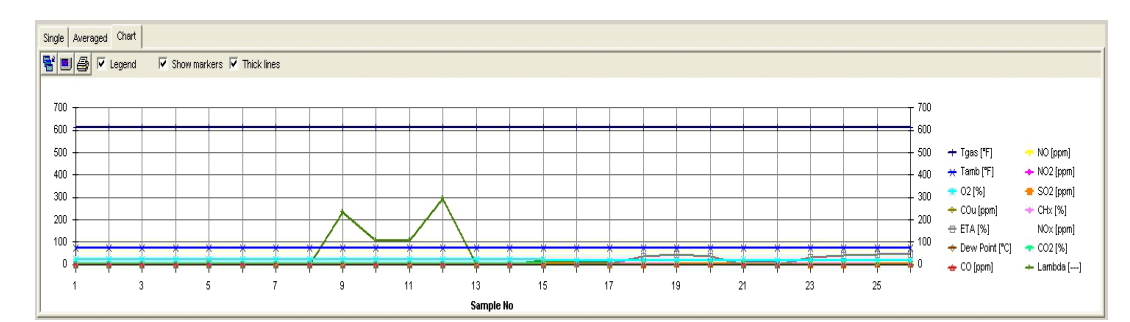

Rysunek 19. Dane banku prezentowane w postaci wykresu.

Okienko z wykresem zawiera dodatkowe opcje umieszczone nad grafem (zaczynając od lewej):

- Powiększ / Pomniejsz wykres otwiera wykres w trybie pełnoekranowym (tak jak)
- pokazano to na Rysunek 21.)
- Opcje wykresu Otwiera okno z ustawieniami wykresu. Można tu wybrać które wielkości mają być prezentowane na wykresie, zmienić skalę wykresu – patrz Rysunek 20.

| olors and visibility<br>Right Y scale | Right Yscale      | C Auto   | - Scale Y2<br>Auto<br>Manual |
|---------------------------------------|-------------------|----------|------------------------------|
| Tgas                                  | 📕 📰 🔽 Lambda      | · 1-2-5  | C 1-2-5                      |
| Tamb                                  |                   | 0 Ymax   |                              |
| 02                                    |                   | 0 Ymin   |                              |
| COu                                   |                   | · · ·    |                              |
| ETA                                   |                   | Grid Y   |                              |
| 🛛 🗾 🔽 Dew Point                       |                   |          |                              |
| 🗖 🗖 со                                |                   | Scale X  |                              |
| NO 🔽                                  |                   | C Manual |                              |
| N02                                   |                   |          |                              |
| - 🗾 🔽 SO2                             |                   |          |                              |
| CHx                                   | Background 💻 Axis |          |                              |
| NOx                                   |                   |          |                              |
| C02                                   | All On/Off        |          |                              |

#### Rysunek 20. Opcje wykresu

W panelu po prawej stronie okna można wybrać skalę na osiach wykresu.

- Auto skala zostanie dobrana automatycznie
- Manual można ustalić skalę osi wykresu
- 1-2-5 wartości krańcowe na osiach wykresu będą przyjmowały wartości będące wielokrotnościami 1, 2 i 5

W panelu po lewej stronie można wybrać kolor wykresu dla poszczególnych zmiennych jak i włączać / wyłączać pokazywanie zmiennych na wykresie.

- Wydrukuj wykres
- Pokaż / ukryj legendę
- Pogrubienie linii

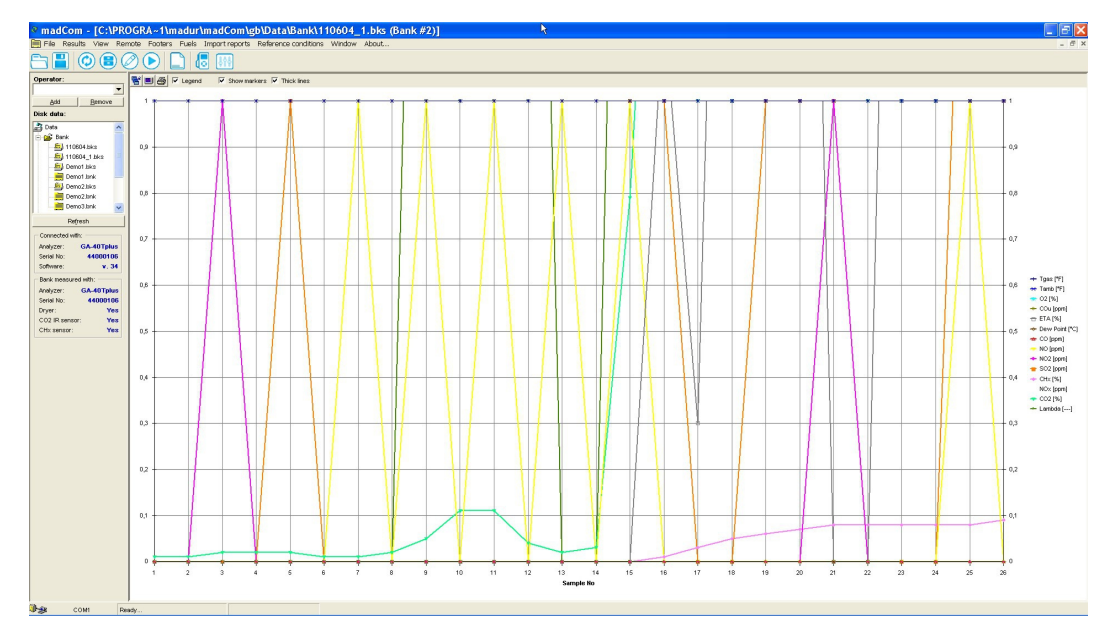

Rysunek 21. Wykres w trybie pełnoekranowym

Wyżej wymienione opcje wykresu są również dostępne z głównego menu programu z sekcji **Widok.** 

#### 4.2.2 Czytaj raporty z analizatora

Polecenie to jest aktywne tylko wtedy, gdy istnieje nawiązane połączenie z analizatorem. Jeśli pamięć analizatora zawiera zapisane raporty, na ekranie pojawi się następujące okno:

| madCom |
|--------|
|--------|

| Multiple reports file selected           |             | X               |
|------------------------------------------|-------------|-----------------|
| File: 110604.rps<br>Saved by operator:   | Rename      | Add to database |
| File includes 3 reports                  | Delete file | Cancel          |
| Extended temperature range (ver. > 0.23) |             |                 |
| # Report header                          |             | ved by opera    |
| 1                                        |             | 02-01-01        |
| 2                                        |             | 02-01-01        |
| 3                                        |             | 02-01-01        |
|                                          |             |                 |

Rysunek 22. Okno odczytywania raportów.

Z tego okna można odczytać informację o operatorze oraz przejrzeć nagłówki raportów. Aby odczytać dane zawarte w raportach należy najpierw dodać je do bazy danych za pomocą przycisku "**Dodaj do bazy raportów**".

#### 4.2.2.1 Otwieranie bazy danych.

Aby przejrzeć dane zawarte w raportach należy otworzyć plik z bazą danych, do której dany raport został przypisany podczas jego importu z urządzenia (patrz 4.2.2) Z okna *Pliki* znajdującego się w obszarze panelu bocznego (patrz Rysunek 4.) wybieramy bazę danych i otwieramy ją pojedynczym kliknięciem. Otworzy się następujące okno:

| Header<br>Edit                            | Demo rep                           | ort #1                        |              |                                                                                             |                                                       | Date: 2<br>Operator: J                                             | 2001-02-02 22<br>Iohn Doe                                               | :42:00               | Visil<br>Visil                                   | ble columns<br># ⊽<br>SourceFile ⊽                                                                                                    |                                                                                                    | Z U/I1                                       |   |
|-------------------------------------------|------------------------------------|-------------------------------|--------------|---------------------------------------------------------------------------------------------|-------------------------------------------------------|--------------------------------------------------------------------|-------------------------------------------------------------------------|----------------------|--------------------------------------------------|----------------------------------------------------------------------------------------------------|----------------------------------------------------------------------------------------------------|----------------------------------------------|---|
| Volume conc<br>Mass conc.<br>Relative con | . [ppm]<br>[mg/Nm3]<br>c. [mg/Nm3] |                               | CO<br>0<br>0 |                                                                                             | NC<br>0<br>0                                          | )                                                                  |                                                                         | NOx<br>0<br>0        | র র র র র                                        | Dperator<br>Analyzer<br>Serial No<br>Header<br>Date                                                                                                    | VYY F<br>VYY F<br>ZZZ F<br>COmg F<br>NOmg F                                                                        | BPower<br>BFlow<br>BTemp<br>Units<br>Sensors |   |
| Fuel:<br>02rel<br>02<br>C02               | Standar<br>3%<br>% 1               | rd fuel #1<br>Soot:<br>Draft: | hPa          | Combusti<br>T gas<br>T ambie<br>Stack lo<br>Efficien<br>Loss by<br>ETA1<br>Excess<br>Dew Po | on paramete<br>nt<br>nss<br>cy<br>i. c.<br>air<br>int | 15<br>252 °C<br>30 °C<br>%<br>%<br>%<br>%<br>%<br>%<br>%<br>%<br>% | Data logge<br>T1 Ext.<br>T2 Ext.<br>T3 Ext.<br>T4 xt.<br>U/I 1<br>U/I 2 | 7<br>500 °<br>°<br>° | ह <u>ह</u> , , , , , , , , , , , , , , , , , , , | Fuel Avr Time Avr Time Avr Tim | NOxmg     XXXmg     XXXmg     YYYmg     ZZZmg     Corel     Norel     Norel     XXxel     YYYrel     ZZZrel     T1 |                                              |   |
| Record:<br>of total:<br>Selected:         |                                    | 1<br>7<br>1                   |              |                                                                                             | _                                                     | <u>P</u> rint                                                      | Renam<br>Delete DE                                                      | ie<br>Base           | र र र                                            | Soot 🔽<br>Press 🔽<br>CO 🖵                                                                                                    | 7 T2<br>7 T3<br>7 T4                                                                                               | All On/Off                                   |   |
|                                           | #                                  | SourceFile                    | Operator     | Analyzer                                                                                    | Serial No                                             | Header                                                             | Date                                                                    | Fuel                 | Avr Time                                         | Tgas                                                                                                    | Tamb                                                                                                    | 02                                           | - |
| 1                                         | 1                                  | 010622.rps                    | John Doe     | GA-20plus                                                                                   | 00000000                                              | Demo report                                                        | 1-02-02 22:4                                                            | Standard fue         | 10                                               | 252                                                                                                    | 30                                                                                                    |                                              |   |
| 2                                         | 2                                  | 010622.rps                    | John Doe     | GA-20plus                                                                                   | 00000000                                              | Demo report                                                        | 1-02-02 22:4                                                            | Standard fue         | 10                                               | 252                                                                                                    | 30                                                                                                    |                                              |   |
| 3                                         | 3                                  | 010622.rps                    | John Doe     | GA-20plus                                                                                   | 00000000                                              | Demo report                                                        | 1-02-02 23:4                                                            | Standard fue         | 10                                               | 486                                                                                                    | 86                                                                                                    |                                              |   |
| 4                                         | 8                                  | Demo1.rps                     | Tomasz Niel  | GA-20plus                                                                                   | 00000000                                              |                                                                    | J-01-18 00:0                                                            | Standard fue         | 10                                               | 37                                                                                                    | 32                                                                                                    |                                              |   |
| 5                                         | 9                                  | Demo1.rps                     | Tomasz Niel  | GA-20plus                                                                                   | 00000000                                              |                                                                    | 3-01-18 00:0                                                            | Standard fue         | 10                                               | 37                                                                                                    | 32                                                                                                    |                                              |   |
| 6                                         | 10                                 | Demo1.rps                     | Tomasz Niel  | GA-20plus                                                                                   | 00000000                                              |                                                                    | 3-01-18 00:0                                                            | Standard fue         | 10                                               | 37                                                                                                    | 32                                                                                                    |                                              |   |
| 7                                         | 11                                 | Demo1 ros                     | Tomasz Niel  | GA-20plus                                                                                   | 00000000                                              | ABC                                                                | 1.01.18 16:3                                                            | Standard fue         | 10                                               | 37                                                                                                    | 32                                                                                                    |                                              |   |

Rysunek 23. Dane odczytane z bazy danych.

W dolnej części okna znajduje się tabelka zawierająca raporty znajdujące się w otwartej bazie. Po wybraniu konkretnego raportu za pomocą pola "*Nagłówek*" można odczytać nagłówek raportu lub dokonać jego edycji. W sekcji "*Pokazywanie kolumn*" (w prawej części Pola danych) można wybrać, które kolumny będą wyświetlane. Ponadto istnieje możliwość wydrukowania zawartości bazy danych (kolumn zaznaczonych jako widoczne), zmiany nazwy bazy lub jej usunięcia z dysku.

#### 4.2.3 **Pomiary online**

Pomiary online po wybraniu opcji z menu głównego: Wyniki  $\rightarrow$  Pomiary online,

lub poprzez wciśnięcie ikony 🕑 lub poprzez wciśnięcie klawisza funkcyjnego F12. Podczas tych pomiarów dane z analizatora są na bieżąco odczytywane w określonych odstępach czasu i zapisywane na dysku komputera. Ustawień dotyczących pomiarów online (takich jak interwał pomiędzy kolejnymi odczytami, zapis odczytów online do pliku na dysk twardy komputera) dokonuje się w oknie ustawień komunikacji (patrz rozdział 4.1.5).

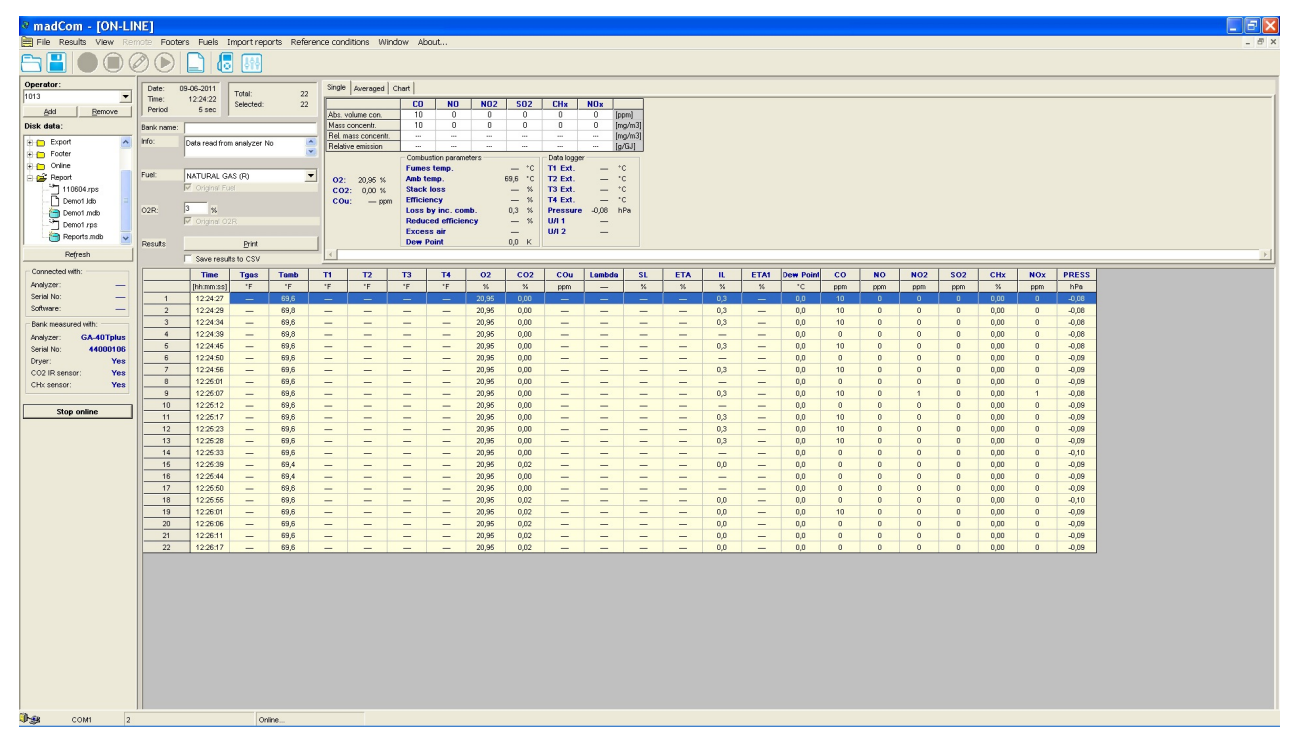

Rysunek 24. Okno pomiarów online.

Odczyt online, funkcjonalnością zbliżony jest do odczytu banku zapisanego w analizatorze. Po zatrzymaniu odczytu online można odczytać wartość średnią (patrz 4.2.1) lub wyniki pokazać w formie graficznej (patrz Rysunek 19.)

madCom

Podczas odczytów online można wstrzymać / wznowić zapisy do pliku na dysku twardym komputera, poprzez zaznaczenie opcji pokazanej na Rysunek 25.. Można również zakończyć odczyty online poprzez naciśnięcie klawisza *Zatrzymaj online* na panelu bocznym (patrz Rysunek 26.)

| Date:<br>Time:<br>Period | 13-06-2011<br>12:20:10<br>2 sec              | Total:<br>Selected: | 16<br>16 | 3 Single                        | Averaged                                                     |
|--------------------------|----------------------------------------------|---------------------|----------|---------------------------------|--------------------------------------------------------------|
| ,<br>Bank name:<br>Info: | Data read fro                                | m analyzer M        | No       | Abs.<br>Mass<br>Rel. r<br>Relat | volume con.<br>: concentr.<br>mass concentr.<br>ive emission |
| Fuel:                    | NATURAL G.                                   | AS/FAN (R)<br>Iel   |          | • 02:<br>CO<br>CO               | : — %<br>2: 0,00 %<br>u: — ppr                               |
| 02R:                     | 3 %<br>I Ø Ø Ø Ø Ø Ø Ø Ø Ø Ø Ø Ø Ø Ø Ø Ø Ø Ø | 2R                  |          |                                 |                                                              |
| Results                  | 1                                            | <u>P</u> rint       |          |                                 |                                                              |
| . (                      | 🔽 Save resu                                  | lts to CSV          |          |                                 |                                                              |
|                          | Time                                         | Tgas                | Tamb     | T1                              | T2                                                           |
|                          | [hh:mm:ss]                                   | °C                  | °C       | °C                              | °C                                                           |
| 1                        | 12:20:12                                     |                     | 00-00    |                                 | 0                                                            |
|                          |                                              |                     |          |                                 |                                                              |

Rysunek 25. Wstrzymanie / wznowienie zapisów do pliku CSV

| Analyzer:     | GA-40Tplus |
|---------------|------------|
| Serial No:    | 44000106   |
| Software:     | v. 34      |
| Bank measured | l with:    |
| Analyzer:     | GA-40Tplus |
| Serial No:    | 44000 06   |
| Dryer:        | Yes        |
| CO2 IR sensor | Yes        |
| CHx sensor:   | Yes        |
| Stop o        | nline      |

Rysunek 26. Zatrzymanie pomiarów online

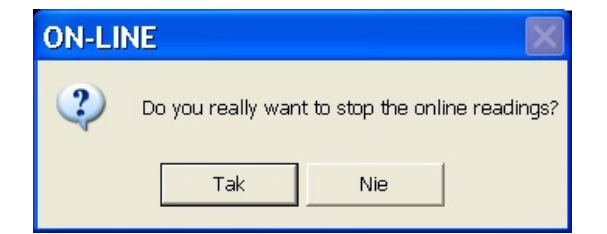

Rysunek 27. Potwierdzenie zatrzymania zapisów online

4.3 Widok

| View                                 |        |
|--------------------------------------|--------|
| Chart settings                       | F5     |
| Zoom chart to full screen            | Ctrl+Z |
| Table settings                       | Ctrl+T |
| <ul> <li>Show all columns</li> </ul> | Ctrl+A |

Rysunek 28. Funkcje dostępne z poziomu polecenia Widok.

Ta pozycja menu widoczna jest tylko podczas przeglądania zawartości banków i raportów. Umożliwia ona zmianę ustawień związanych z prezentacją danych na wykresach oraz w tabelach. Opcje dostępne dla funkcji *Widok* zostały opisane dokładniej w rozdziale 4.2.1 przy okazji opisywania opcji dostępnych dla banków.

#### 4.4 Zdalne sterowanie

Polecenie to umożliwia zdalny dostęp do interfejsu urządzenia i wszystkich jego funkcji. Po jego wybraniu, wyświetlone zostanie okno prezentujące wyświetlacz oraz klawiaturę urządzenia. Za pomocą przycisków prezentujących klawiaturę można wywoływać te same funkcję, które pełnią one w urządzeniu, a wyniki operacji będą widoczne na ekranie.

Przycisk "*Zdjęcie ekranu*" służy do przechwytywania zawartości wyświetlacza do pliku \*.bmp. Plik ten jest zapisywany w katalogu *Dane\Display*.

madCom

| Remote control                                                                                                    |                                                                                                    |
|----------------------------------------------------------------------------------------------------|----------------------------------------------------------------------------------------------------|
| + BANKS                                                                                                    | LIGHT OFF                                                                                                    |
| I STORAGE:<br>BANKS TABLE +<br>Variables:<br>Tamb Teas 02<br>C0 N0 N02<br>S02 C02 CxH9<br>Pres. N0x<br>Popied: 10 sec | 7       8       9         STU       VWX       YZ/         4       6       6         JKL       MNO       PQR         1       2       3         ABC       DEF       GHI         0       C/Del       DATA         PAPER       PRINT       MENU |
| Analyzer status<br>Charging Flow too low<br>Ready Check probe!<br>Dryer Battery low<br>Backlight                      | 73%     88l/h       Capture display contents       Pump       Flow                                                                                                    |

Rysunek 29. Okno zdalnego sterowania.

#### 4.5 Stopki

Funkcja ta umożliwia tworzenie i edycję stopek wydruku. Można ją także wywołać klikając na folderze stopki w okienku **Pliki** panelu bocznego.

| Footers                                                                                                    |                                                        |
|----------------------------------------------------------------------------------------------------|--------------------------------------------------------|
| Footers list                                                                                                    | Footer 2                                               |
| #2:       Footer No 2       Image: Content of the second second s | Footer No 2<br>From analyzer<br>Line No 3<br>Line No 4 |
| #12:       [ Footer No 12 ]         #13:       [ Footer No 13 ]         #14:       [ Footer No 14 ]         Import *.txt       Export *.txt                                                                                                    | File       Open     Save       Save as       Clear all |

Rysunek 30. Okno funkcji Stopki.

Po wybraniu funkcji **Stopki** wywołane zostanie okno zawierające następujące przyciski:

- Otwórz otwiera plik stopki z dysku
- **Zapisz** zapisuje zmiany w edytowanym pliku
- Zapisz jako umożliwia zapisanie pliku pod inną nazwą
- · Odczytaj umożliwia odczytanie tekstów stopek z analizatora
- Odeślij przesyła stopki do analizatora
- Usuń plik usunięcie bieżącego pliku
- *Wyczyść* usunięcie wszystkich tekstów stopek z pliku

Możliwy jest także eksport i import do/z pliku tekstowego. Umożliwiają to przyciski *Import \*.txt* i *Export \*.txt*.

Kliknięcie na pliki tekstowe z tekstami stopek znajdujące się w katalogu *Dane\Stopki* powoduje otwarcie okna umożliwiającego edycję tekstów stopek:

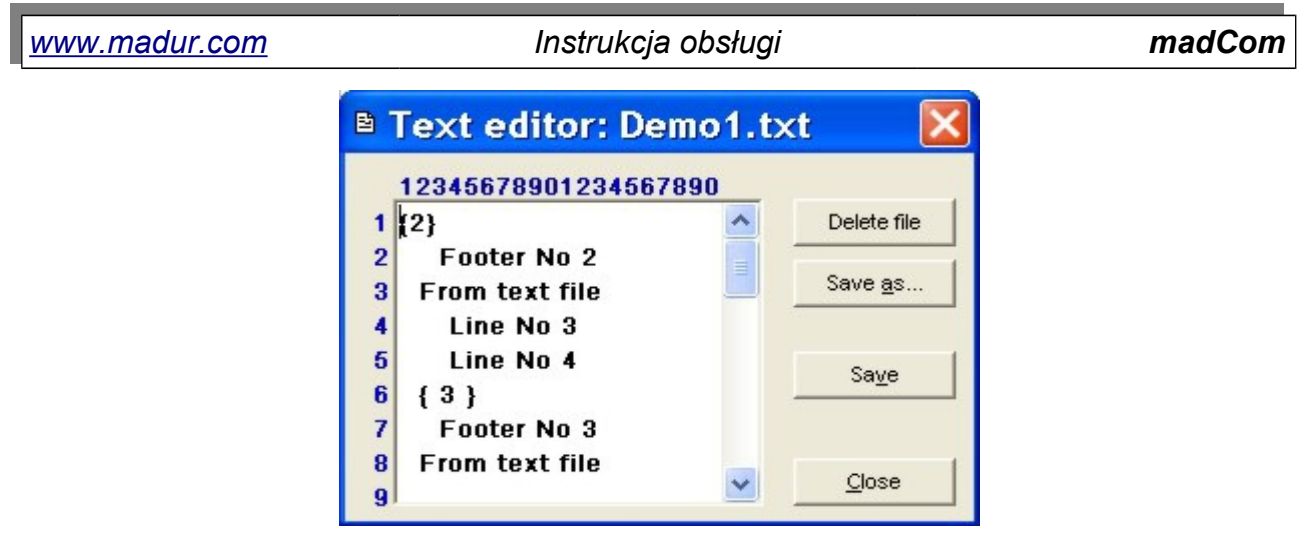

Rysunek 31. Okno edycji tekstów stopek w pliku tekstowym.

#### 4.6 Paliwa

Polecenie to umożliwia edycję parametrów paliwa. Podanie właściwych parametrów jest istotne ze względu na ich wykorzystanie w obliczeniach wykonywanych przez analizator. Po wybraniu tego polecenia wyświetlone zostanie okno pokazane poniżej.

|                        |            |              | Fuel No            | Name            | CO2max | HV          | A1    | В    | Alpha | O2ref | Vss   | Vair  | Eta bonus |
|------------------------|------------|--------------|--------------------|-----------------|--------|-------------|-------|------|-------|-------|-------|-------|-----------|
| Fuel #                 | 0          |              |                    |                 | %      | MJ/m3 MJ/kc |       |      |       | %     | m3    | m3    | %         |
| Name Light oil         |            |              | 0                  | Light oil       | 15,4   | 42,7        | 0,5   | 0,07 | 52    | 13    | 10,53 | 11,2  | 0 0       |
| CO2max                 | 15,4       | %            | 1                  | Natural gas     | 11,7   | 35,9        | 0,37  | 0,09 | 32    | 3     | 8,56  | 9,54  | 0 -       |
| LD /                   | 42.7       | Million      | 2                  | Town gas        | 13,1   | 16,1        | 0,35  | 0,11 | 32    | 3     | 3,61  | 3,9   | 0 -       |
| ΠV                     | 42,7       | MORG         | 3                  | oke-oven ga     | 10,2   | 17,4        | 0,29  | 0,11 | 32    | 3     | 3,86  | 4,28  | 0 -       |
| A1 coeff.              | 0,5        |              | 4                  | Liquid gas      | 14     | 93,2        | 0,42  | 0,08 | 32    | 3     | 22,3  | 24,36 | 0 -       |
| B coeff.               | 0,07       |              | 6                  | Extra light oil | 15,3   | 41,8        | 0,59  | 0    | 52    | 3     | 10,53 | 11,2  | 0 0       |
| (linke                 | 52         |              | 6                  | Pit-coal 31.5   | 18,8   | 31,5        | 0,683 | 0    | 69    | 11    | 7,92  | 8,11  | 0 0       |
| Alpria                 | J 52       | 70           | 7                  | Pit-coal 30.3   | 18,5   | 30,3        | 0,672 | 0    | 69    | 11    | 7,7   | 7,91  | 0 0       |
| O2ref                  | 13         | %            | 8                  | Charcoal        | 19,1   | 0,93        | 0,988 | 0    | 69    | 11    | 4,01  | 4,09  | 0 0       |
| Vss                    | 10,53      | m3           | 9                  | * Test fuel *   | 0      | 3,59        | 0,37  | 0,09 | 32    | 3     | 8,56  | 9,54  | 0 0       |
| Vair                   | 11.2       |              | 10                 |                 | 15     | 0           | 0,5   | 0    | 0     | 3     | 8     | 8     | 0 0       |
|                        |            | 1115         | 11                 | test            | 1      | 2           | 3     | 4    | 5     | 6     | 7     | 8     | 9 (       |
| Fuel ETA bonus         | 0          | %            | 255                | Empty           | 12     | 0           | 0     | 0    | 52    | 3     | 10    | 10    | 0 0       |
| Gaseous fuel           | Edit       |              |                    |                 |        |             |       |      |       |       |       |       |           |
| Delete fuel(s) Add nev | w fuel Sen | d to<br>/zer | Read from analyzer | <u>C</u> lose   | [      |             |       |      |       |       |       |       |           |

Rysunek 32. Okno parametrów paliwa.

Paliwa zaznaczone kolorem niebieskim są to paliwa predefiniowane przez producenta i nie ma możliwości ich edycji. Paliwa zaznaczone kolorem białym to paliwa użytkownika, które można w dowolny sposób edytować.

Z tego okna programu możliwe jest:

- usunięcie paliwa (dotyczy tylko paliw użytkownika)
- dodanie nowego paliwa
- wysłanie paliwa użytkownika do pamięci analizatora (dotyczy tylko analizatora Photon)

odczyt paliw użytkownika z pamięci analizatora (dotyczy tylko analizatora Photon)

### 4.7 Importuj raporty

| 🖻 Reports import                  | $\mathbf{X}$ |
|-----------------------------------|--------------|
| Reports import - select directory |              |
| C:\PROGRA~1\madur\madCom          |              |
|                                   | Browse       |
| Import                            | Close        |

#### Rysunek 33. Import raportów z urządzenia Photon

Urządzenie Photon ma możliwość zapisywania raportów w postaci oddzielnych plików na kartę SD / MMC.

Polecenie Importuj raporty służy do zaimportowania zapisanych na karcie SD raportów.

#### 4.8 Warunki umowne

Za pomocą tego polecenia można zdefiniować wartości współczynników używanych podczas przeliczania jednostek z *ppm* na *mg*. Przycisk *Domyślne* przywraca domyślne wartości współczynników.

| 🕸 Para | ameter      | 5   |       | X               |
|--------|-------------|-----|-------|-----------------|
|        | ents mg/ppm |     |       | Cancel          |
| со     | 1,25        | H2S | 1,669 | ок              |
| NO     | 1,358       | H2  | 0,09  |                 |
| NO2    | 2,081       | CI2 | 3,263 |                 |
| NOx    | 2,081       | нсі | 1,661 |                 |
| SO2    | 2,97        | HCN | 1,221 |                 |
|        |             | CHx | 0,781 |                 |
|        |             |     |       | <u>D</u> efault |

Rysunek 34. Okno ustawiania współczynników mg/ppm.

### 4.9 O programie

| 4 About 🔀                                                              |  |  |  |  |  |
|------------------------------------------------------------------------|--|--|--|--|--|
| ELECTRONICS<br>Please visit our WEB site: <u>http://www.madur.com/</u> |  |  |  |  |  |
| mad Com<br>Version 1.1.8                                               |  |  |  |  |  |
| Close                                                                  |  |  |  |  |  |

#### Rysunek 35. Okno informacji o programie.

Polecenie to spowoduje wyświetlenie okna z informacjami o programie.

# 1. KORZYSTANIE Z KONWERTERA MADUR USB-TO-RS232

Standardowo, do komunikacji z urządzeniem wykorzystywany jest kabel RS-232. RS-232 jest przemysłowym standardem przesyłania danych, który zapewnia stabilną, wysoce odporną na zakłócenia komunikację na duże odległości (nawet do kilkuset metrów).

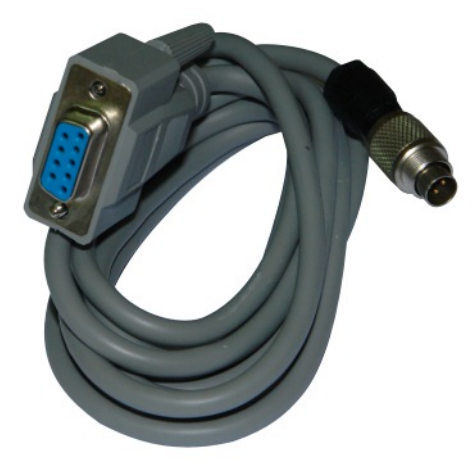

Rysunek 36. Standardowy kabel RS-232 do komunikacji z analizatorami madur.

Ponieważ produkowane obecnie komputery osobiste, w szczególności laptopy, są coraz rzadziej wyposażane w port RS-232, firma madur oferuje opcjonalny kabel do komunikacji z analizatorami – konwerter USB-TO-RS232. W celu zapewnienia najbardziej stabilnej komunikacji, do wykonania konwertera użyto elementów najlepszej jakości.

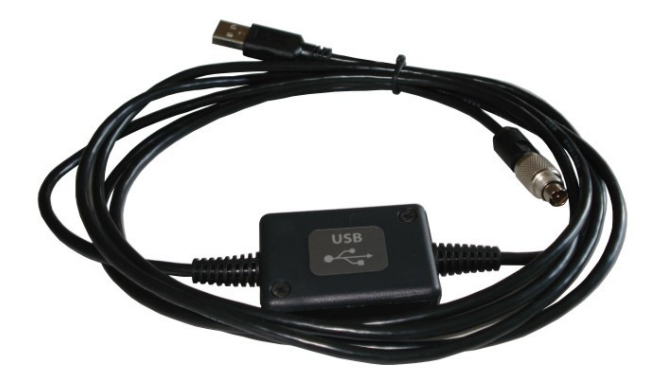

#### Rysunek 37. Konwerter madur USB-TO-RS232

Jak w przypadku urządzeń USB, konwerter USB do poprawnej pracy wymaga instalacji sterowników. Odpowiednie sterowniki znajdują się na płycie CD w katalogu: *servi*-

| <u>www.madur.com</u> | Instrukcja obsługi                                    | madCom           |
|----------------------|-------------------------------------------------------|------------------|
| ce_madur_USB.        | Można je również pobrać z internetu ze strony:        | http://www.ftdi- |
| chip.com/Drivers     | /VCP.htm                                              |                  |
| Szczegóło            | we informacje o sposobie instalacji sterowników w róż | żnych systemach  |

operacyjnych można znaleźć na stronie:

http://www.ftdichip.com/Support/Documents/InstallGuides.htm

Aby sprawdzić czy instalacja sterowników przebiegła prawidłowo należy otworzyć *Panel sterowania* → *System* → *Menedżer urządzeń* i sprawdzić czy w węźle *Porty (COM i LPT)* widnieje pozycja *USB Serial Port.* Numer w nawiasach mówi o numerze portu COM który został przypisany do konwertera (w przykładzie na rysunku poniżej jest to COM13). Ten numer portu COM należy następnie wybrać w programie **madCom** w oknie *Ustawienia komunikacji* - więcej szczegółów można znaleźć w rozdziale XXX.

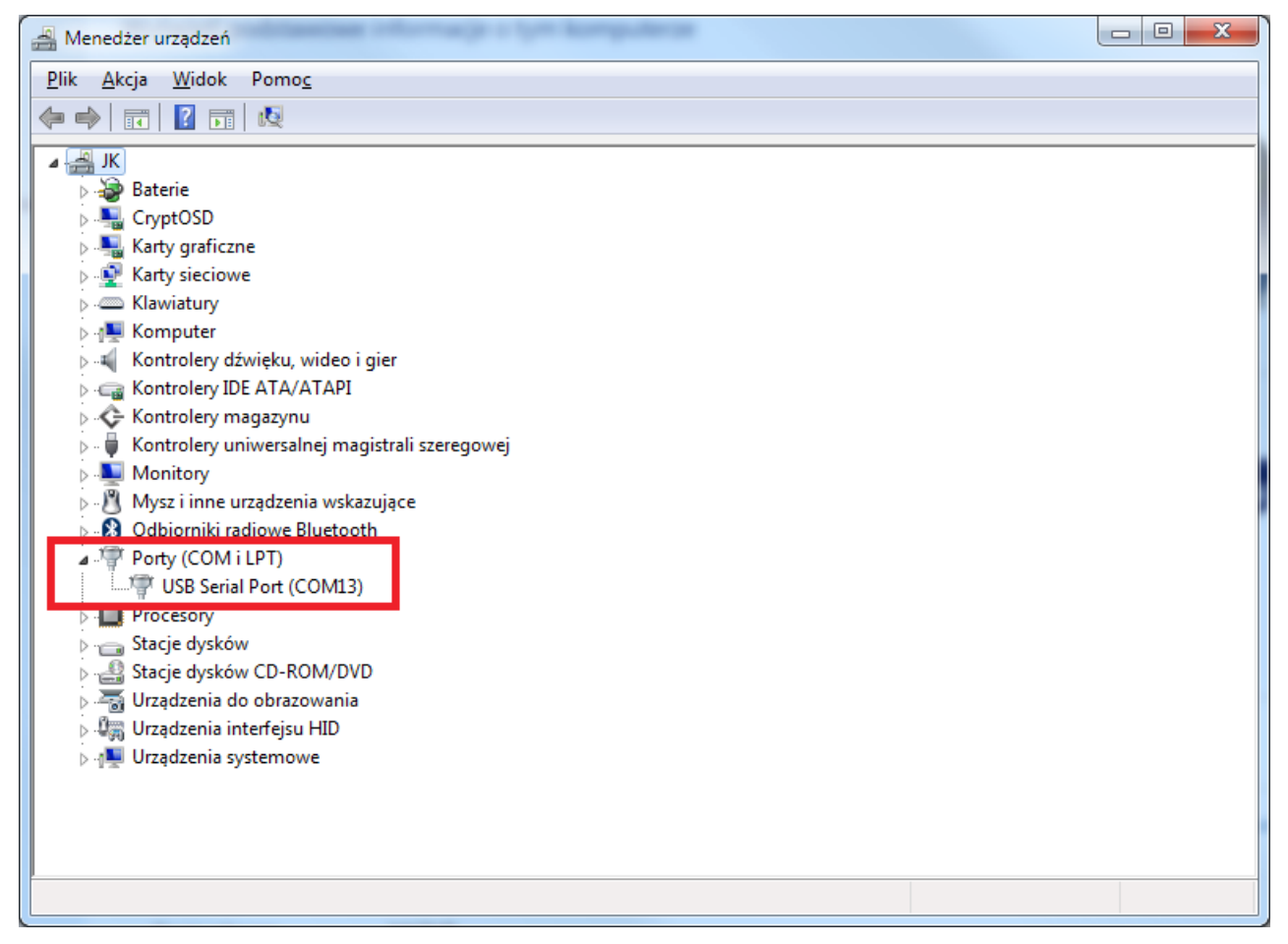

Rysunek 38. Wpis w menedżerze urządzeń potwierdzający poprawną instalację sterowników konwertera USB-TO-RS232.